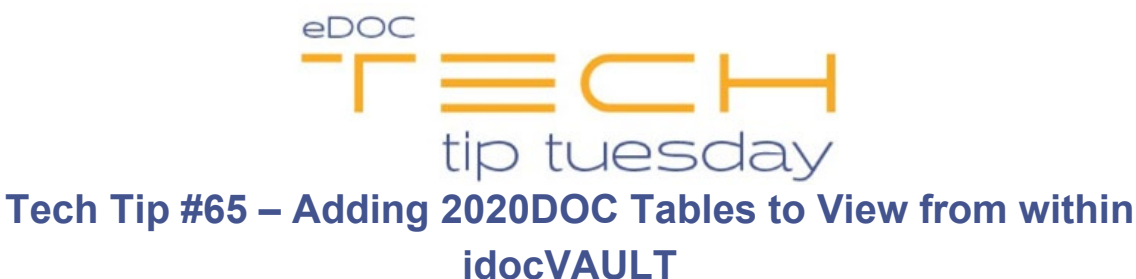

## \*\*These settings and features may not be available for all clients. If you do not see them, please contact your solution provider.\*\*

If there is a table in 2020DOC that you cannot see in idocVAULT, that table may not be properly set up for viewing on the website.

To add a table:

- Log into 2020DOC as an administrator.
- Click the Manage tab. From the drop-down list that appears, select Tables.

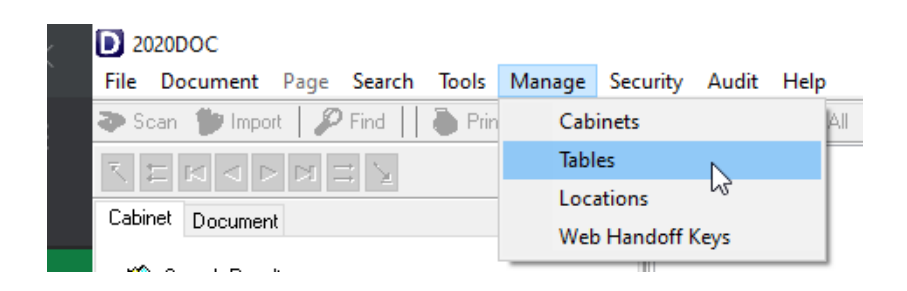

- In the **Document Tables** window that appears, select **Edit Table**.
- From the corresponding drop-down list, choose the desired table.
- Toward the bottom of the window, check the Make available to web users box.

| Occument Tables                                                         |       |                  |         |      |         |
|-------------------------------------------------------------------------|-------|------------------|---------|------|---------|
| O Create Table                                                          | Save  | Reset Del        | ete     |      | Close   |
| ● Edit Table Loans ✓                                                    | Field | ds:              |         |      |         |
|                                                                         | ID    | Name             | Type    | Size | Prc Key |
| Data Server: 172.                                                       | 3     | Account          | VARCHAR | 25   | *       |
| Document Tupe: LL pans                                                  | 48    | Suffix           | VARCHAR | 10   |         |
|                                                                         | 47    | Origination_Date | DATE    |      |         |
| ocument Category: Image                                                 | 4     | SSN              | VARCHAR | 25   | *       |
| Master Table: Member List                                               | 5     | First_Name       | VARCHAR | 50   |         |
| a facilities data annas of this table for exercises, antes datas below. | 6     | Last_Name        | VARCHAR | 50   |         |
| o limit the date range of this table for searches, enter dates below:   | 7     | Other            | VARCHAR | 255  |         |
| from Date:// To Date://                                                 | 8     | Form             | VARCHAR | 128  |         |
| Make available to web users                                             |       |                  |         |      |         |
| Default Location: Loans 🗸 🛄                                             |       |                  |         |      |         |
| Cabinet Loans                                                           |       |                  |         |      |         |